Informazioni per la compilazione degli Allegati Enel secondo quanto previsto dalla norma CEI 0-21:2019-04

# Inverter Riello Solartech serie RS

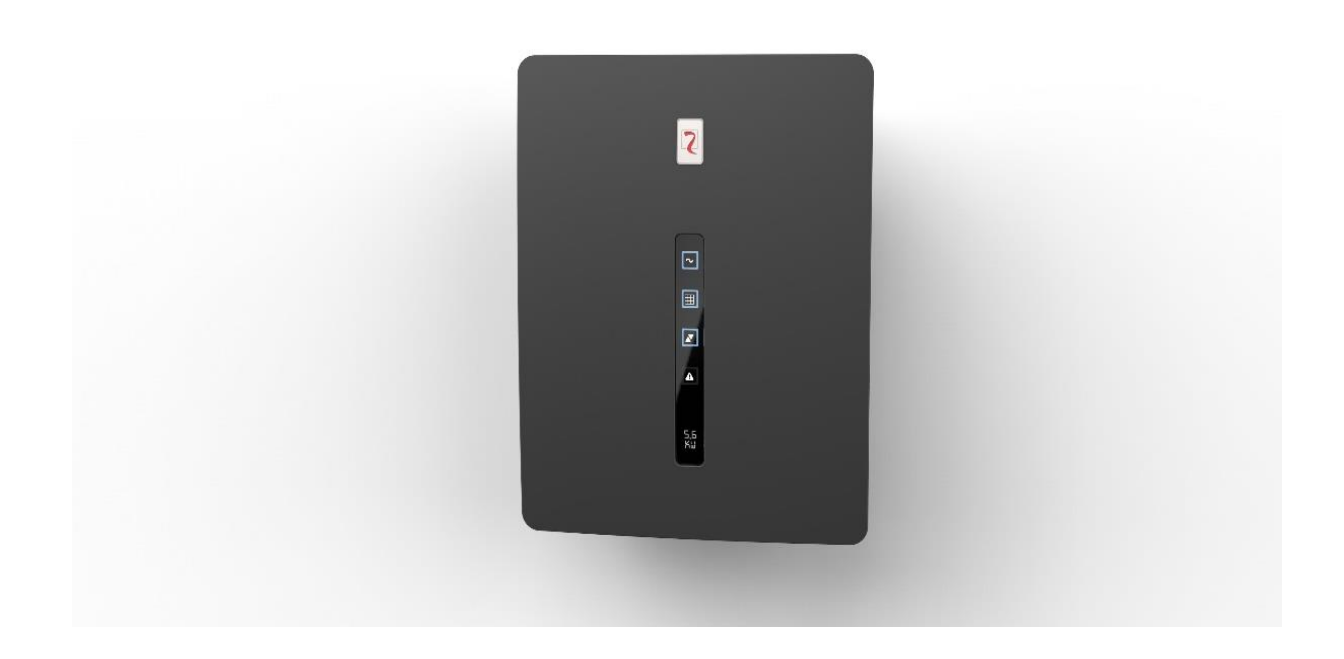

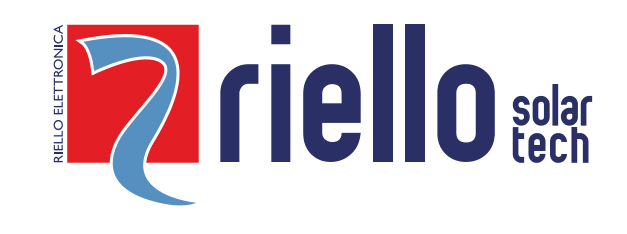

| INDICE                                          |       |
|-------------------------------------------------|-------|
| DATI INVERTER                                   | pag.3 |
| IMPOSTAZIONI DI FABBRICA PROTEZIONE INTERFACCIA | pag.5 |
| INSTALLAZZIONE APP PER ESEGUIRE AUTOTEST        | pag.6 |
| AUTOTEST                                        | pag.9 |
|                                                 |       |

## INTRODUZIONE

Il presente documento, relativo alla gamma inverter serie RS, è stato redatto al fine di fornire le istruzioni necessarie per la corretta compilazione del regolamento di esercizio e alle procedure di AUTOTEST

<sup>©</sup> E' vietata la riproduzione di qualsiasi parte del presente manuale anche se parziale salvo autorizzazione della ditta costruttrice. Per scopi migliorativi, il costruttore si riserva la facoltà di modificare il prodotto descritto in qualsiasi momento e senza preavviso

## DATI INVERTER CAMPO DI APPLICAZIONE

Il presente documento si riferisce agli inverter indicati nella tabella seguente

| Tipologia                                               | Modello | Potenza<br>nominale (kW) |
|---------------------------------------------------------|---------|--------------------------|
|                                                         | RS 1.5  | 1,5                      |
|                                                         | RS 2.0  | 2,0                      |
| Inverter monofase senza trasformatore con funzionamento | RS 3.0  | 3,0                      |
| continuo ed avvio automatico da rete                    | RS 4.0  | 4,0                      |
|                                                         | RS 5.0  | 5,0                      |
|                                                         | RS 6.0  | 6,0                      |

# TENSIONE NOMINALE, CORRENTE DI C.C., CORRENTE NOMINALE, COS $\phi$ NOMINALE

| Modello | Tensione<br>nominale (V) | Contributo alla corrente<br>di corto circuito Icc (A) | Corrente nominale<br>di uscita In (A) | lcc/In | Cos φ<br>nominale |
|---------|--------------------------|-------------------------------------------------------|---------------------------------------|--------|-------------------|
| RS 1.5  | 230 (1F+N)               | 15                                                    | 6,5                                   | 2,30   | 1(ADJ±0,9)        |
| RS 2.0  | 230 (1F+N)               | 15                                                    | 8,7                                   | 1,72   | 1(ADJ±0,9)        |
| RS 3.0  | 230 (1F+N)               | 15                                                    | 13,0                                  | 1,15   | 1(ADJ±0,9)        |
| RS 4.0  | 230 (1F+N)               | 30                                                    | 17,4                                  | 1,72   | 1(ADJ±0,9)        |
| RS 5.0  | 230 (1F+N)               | 30                                                    | 21,7                                  | 1,38   | 1(ADJ±0,9)        |
| RS 6.0  | 230 (1F+N)               | 30                                                    | 26,1                                  | 1,15   | 1(ADJ±0,9)        |

# CARATTERISTICHE DEGLI APPARATI DI CONVERSIONE STATICI

| Modello | Тіро                       | Marca                   | Matricola               | Versione<br>Firmware |
|---------|----------------------------|-------------------------|-------------------------|----------------------|
| RS 1.5  | Convertitore statico CC/CA | Riello Solartech        | Etichetta sull'inverter | 01                   |
| RS 2.0  | Convertitore statico CC/CA | <b>Riello Solartech</b> | Etichetta sull'inverter | 01                   |
| RS 3.0  | Convertitore statico CC/CA | Riello Solartech        | Etichetta sull'inverter | 01                   |
| RS 4.0  | Convertitore statico CC/CA | Riello Solartech        | Etichetta sull'inverter | 01                   |
| RS 5.0  | Convertitore statico CC/CA | Riello Solartech        | Etichetta sull'inverter | 01                   |
| RS 6.0  | Convertitore statico CC/CA | Riello Solartech        | Etichetta sull'inverter | 01                   |

# DISPOSITIVO DI INTERFACCIA (DDI)

Nella tabella seguente sono indicate le caratteristiche dei relay interni agli inverter. Il/i dispositivo/i di interfaccia con la rete negli inverter monofase è di tipo: INTERNO AL CONVERTITORE

| Inverter | Dispositivo | Modello            | N. poli        | Тіро | Conforme a<br>CEI EN | Тіро | Interblocchi |
|----------|-------------|--------------------|----------------|------|----------------------|------|--------------|
| RS 1.5   | DDI+DDG     | HONGFA<br>HF161F-W | 1P+N(monofase) | Relè | CEI 11-20            | Relè | Nessuno      |
| RS 2.0   | DDI+DDG     | HONGFA<br>HF161F-W | 1P+N(monofase) | Relè | CEI 11-20            | Relè | Nessuno      |
| RS 3.0   | DDI+DDG     | HONGFA<br>HF161F-W | 1P+N(monofase) | Relè | CEI 11-20            | Relè | Nessuno      |
| RS 4.0   | DDI+DDG     | HONGFA<br>HF161F-W | 1P+N(monofase) | Relè | CEI 11-20            | Relè | Nessuno      |
| RS 5.0   | DDI+DDG     | HONGFA<br>HF161F-W | 1P+N(monofase) | Relè | CEI 11-20            | Relè | Nessuno      |
| RS 6.0   | DDI+DDG     | HONGFA<br>HF161F-W | 1P+N(monofase) | Relè | CEI 11-20            | Relè | Nessuno      |

# SISTEMA DI PROTEZIONE DI INTERFACCIA (SPI)

| Inverter | Marca                   | Modello SPI Versione Fw |                 | Integrato rispetto ai<br>convertitori |
|----------|-------------------------|-------------------------|-----------------|---------------------------------------|
| RS 1.5   | <b>Riello Solartech</b> | Non applicabile         | Non applicabile | Si                                    |
| RS 2.0   | <b>Riello Solartech</b> | Non applicabile         | Non applicabile | Si                                    |
| RS 3.0   | <b>Riello Solartech</b> | Non applicabile         | Non applicabile | Si                                    |
| RS 4.0   | <b>Riello Solartech</b> | Non applicabile         | Non applicabile | Si                                    |
| RS 5.0   | <b>Riello Solartech</b> | Non applicabile         | Non applicabile | Si                                    |
| RS 6.0   | <b>Riello Solartech</b> | Non applicabile         | Non applicabile | Si                                    |

| SOGLIE E TEMPI DI INTERVENTO DELLA PROTEZIONE DI INTERFACCIA (SPI E DDI) INTEGRATA NEGLI INVERTER |            |                      |                        |                      |                                     |                                    |                                                                              |
|---------------------------------------------------------------------------------------------------|------------|----------------------|------------------------|----------------------|-------------------------------------|------------------------------------|------------------------------------------------------------------------------|
|                                                                                                   |            | Valore p<br>CEL      | rescritto<br>0-21      | Taratura di fabbrica |                                     |                                    |                                                                              |
| Protezione/Comando                                                                                | Esecuzione | Soglia<br>prescritta | Tempo di<br>intervento | Soglia<br>impostata  | Tempo di<br>intervento<br>impostato | Tempo di<br>intervento<br>rilevato | Abilitata                                                                    |
| <b>(59.S1)</b><br>Massima Tensione<br>media mobile<br>U>10min                                     | SI         | 1.10 Vn<br>(253V)    | <u>&lt;</u> 3 s        | 1.10 Vn<br>(253V)    | 3s                                  | Indicare valori<br>AUTOTEST        | Si                                                                           |
| <b>(59.S2)</b><br>Massima Tensione<br>U>>                                                         | SI         | 1.15 Vn<br>(264.5V)  | 0.2 s                  | 1.15 Vn<br>(264.5V)  | 0,2s                                | Indicare valori<br>AUTOTEST        | Si                                                                           |
| <b>(27.S1)</b><br>Minima Tensione<br>U<                                                           | SI         | 0.85 Vn<br>(195.5V)  | 1.5 s                  | 0.85 Vn<br>(195.5V)  | 0.4s                                | Indicare valori<br>AUTOTEST        | Si                                                                           |
| <b>(27.S2)</b><br>Massima Frequenza<br>U<<                                                        | SI         | 0.15 Vn<br>(34.5V)   | 0.2 s                  | 0,15 Vn<br>(34.5V)   | 0.2s                                | Indicare valori<br>AUTOTEST        | Si                                                                           |
| <b>(81&gt;.S1)</b><br>Massima Frequenza<br>F>                                                     | SI         | 50.2 Hz              | 0.1 s                  | 50.2 Hz              | 0.1s                                | Indicare valori<br>AUTOTEST        | No<br>Disabilitata<br>con comando<br>locale<br>impostato su<br>stato "BASSO" |
| <b>(81&lt;.S1)</b><br>Minima Frequenza<br>F<                                                      | SI         | 49.8 Hz              | 0.1 s                  | 49.8 Hz              | 0.1s                                | Indicare valori<br>AUTOTEST        | No<br>Disabilitata<br>con comando<br>locale<br>impostato su<br>stato "BASSO" |
| <b>(81&gt;.S2)</b><br>Massima Frequenza<br>F>>                                                    | SI         | 51.5 Hz              | 0.1 s                  | 51.5 Hz              | 0.1s                                | Indicare valori<br>AUTOTEST        | Si                                                                           |
| <b>(81&lt;.S2)</b><br>Minima Frequenza<br>F<<                                                     | SI         | 47.5 Hz              | 0.1 s                  | 47.5 Hz              | 0.1s                                | Indicare valori<br>AUTOTEST        | Si                                                                           |
| Comando locale                                                                                    |            | Stato<br>"BASSO"     |                        | Stato<br>"BASSO"     |                                     |                                    | Soglie di<br>frequenza<br>"restrittive"<br>disabilitate                      |
| Segnale Esterno                                                                                   |            | Stato<br>"ALTO"      |                        | Stato<br>"ALTO"      |                                     |                                    |                                                                              |

## INSTALLAZIONE APP PER AUTOTEST

1. Aprire lo store del tuo smartphone/tablet:

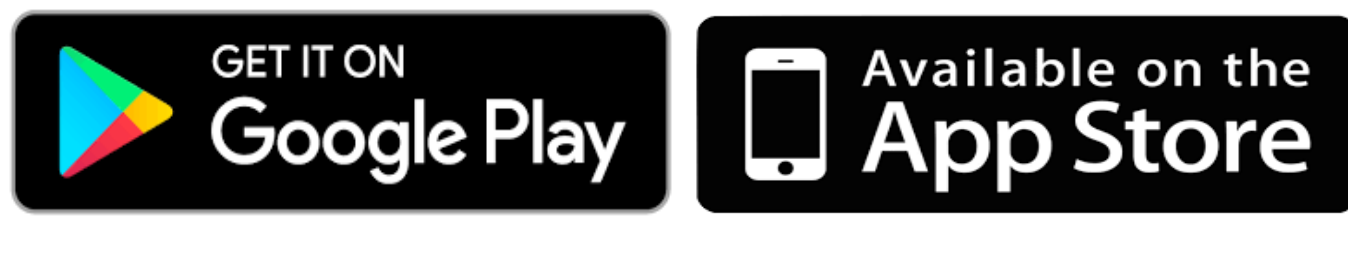

2. Scaricare l'APP RS Connect (gratuitamente):

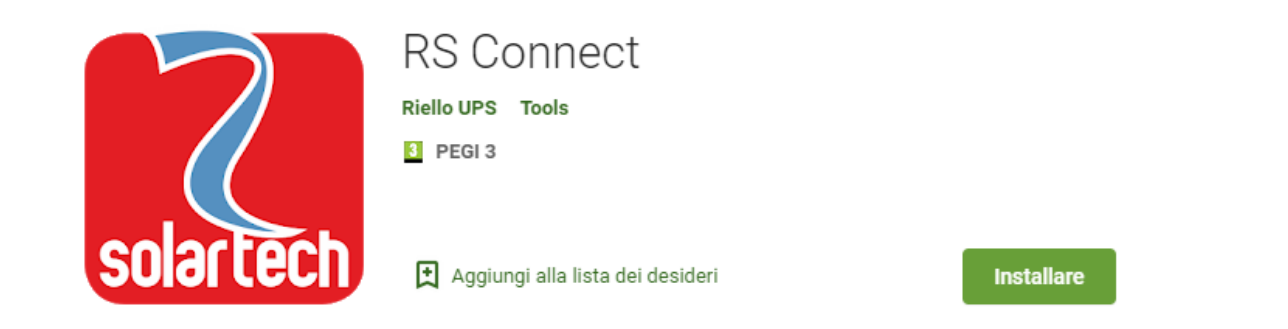

La APP RS Connect è compatibile con i sistemi operativi Android e iOS. La APP può essere scaricata gratuitamente da Google Play e App Store.

Con la sua interfaccia grafica semplice e intuitiva, l'APP può essere utilizzata per configurare il sistema, gestire l'autotest e analizzare le condizioni operative del sistema.

Inoltre, è possibile accedere al monitoraggio da remoto via cloud facendo il login direttamente dalla homepage (previa registrazione al portale RS Monitoring).

#### Configurazione preliminare

- 1. Scaricare la app **RS Connect**.
- Accedere alle impostazioni Wi-Fi dello smartphone ed effettuare la connessione alla Wi-Fi generata dall'inverter (l'SSID del Wi-Fi dell'inverter è costituito dal nome del modello RS x.x + il numero di serie S/N dell'inverter). La password di dafault è: 12345678 NOTA: l'inverter deve essere acceso (stand-by o online).

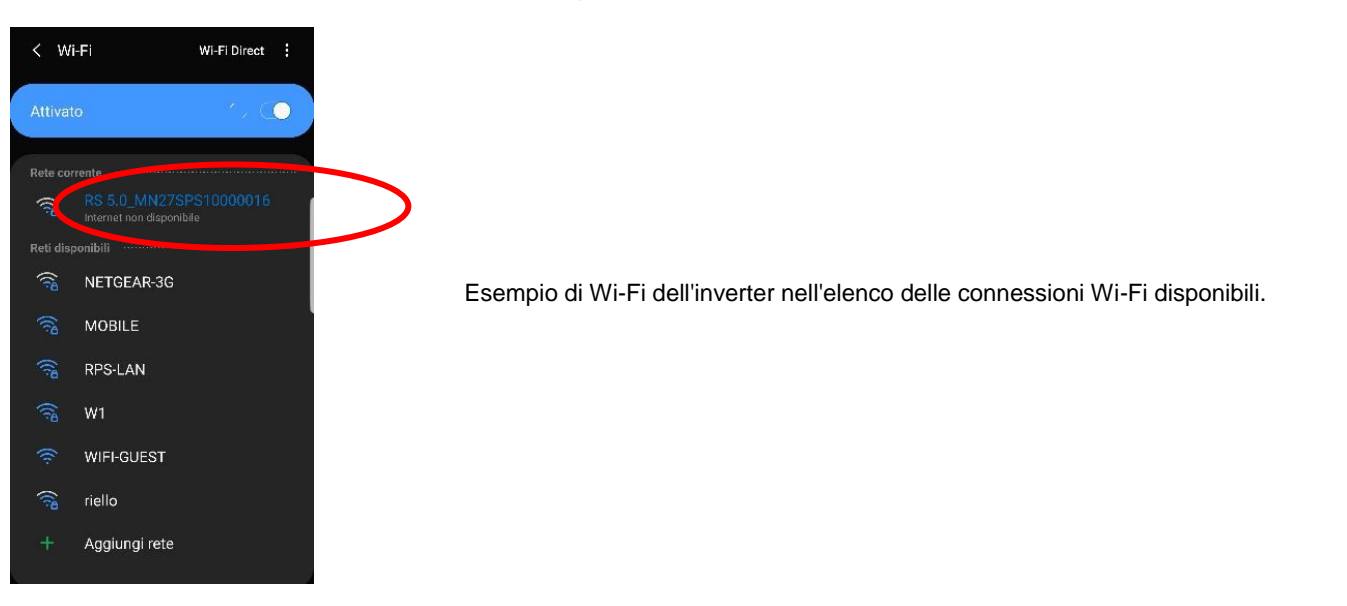

3. Avviare l'app RS Connect e selezionare "Collegare l'Inverter"

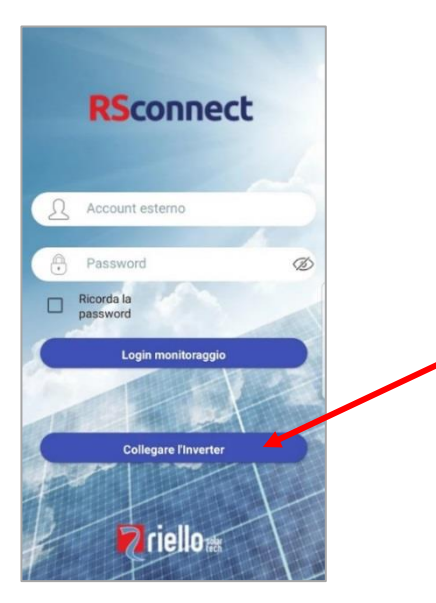

4. Apparirà la schermata seguente; quindi selezionare l'inverter dall'elenco. **NOTA**: in alcuni dispositivi è necessario abilitare la funzione Posizione per il corretto funzionamento.

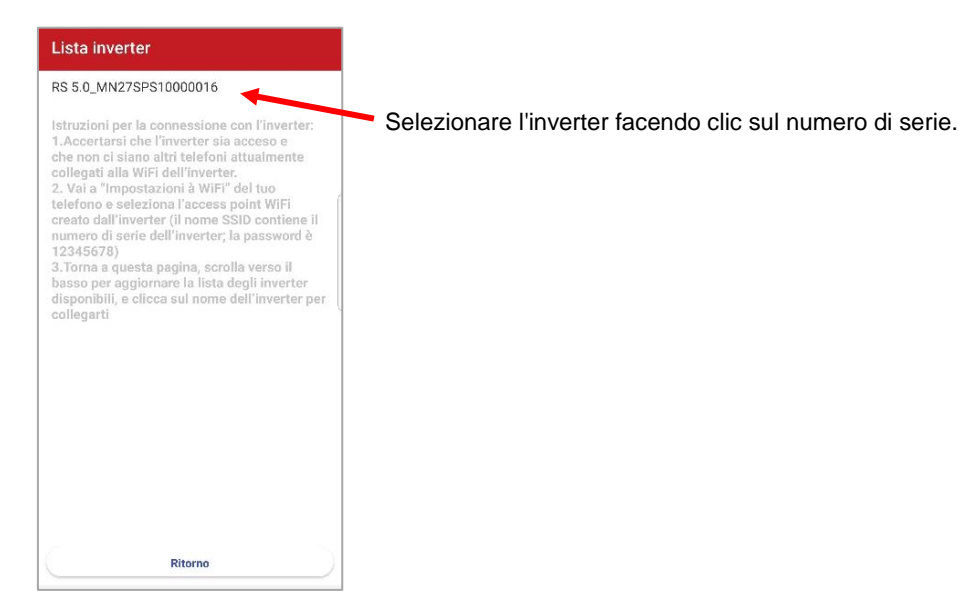

5. A questo punto, dopo alcuni secondi, apparirà la pagina principale.

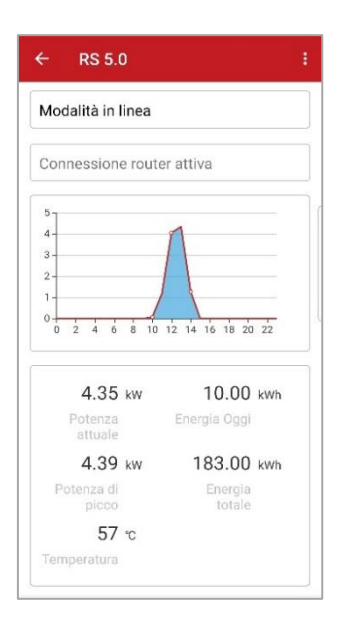

A partire dalla pagina principale, è possibile visualizzare lo stato di collegamento alla rete elettrica, lo stato di connessione al router Wi-Fi, il grafico della produzione istantanea di energia, valori di corrente, potenza, potenza di picco, energia giornaliera, energia totale e temperatura ambiente. Vengono inoltre visualizzati i parametri CC (tensione e corrente all'ingresso dell'inverter) e i parametri CA di uscita dell'inverter (tensione e corrente, fattore di potenza, frequenza, potenza attiva e potenza reattiva).  Dalla pagina principale è possibile accedere ai seguenti menù: Cronologia / Produzione / Manutenzione / Impostazioni / Autotest / Limitatore di potenza

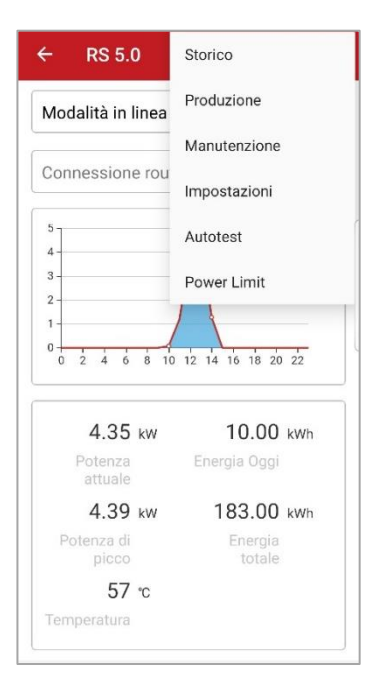

### Cronologia

Questa pagina mostra l'elenco degli ultimi 128 eventi e allarmi verificatisi.

#### Produzione

Questa pagina mostra i grafici di produzione energetica giornaliera/mensile/ annuale.

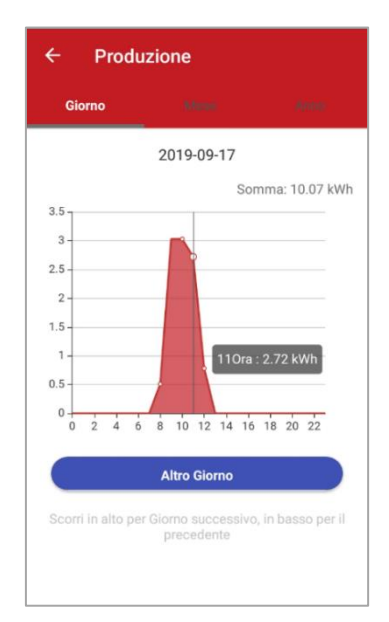

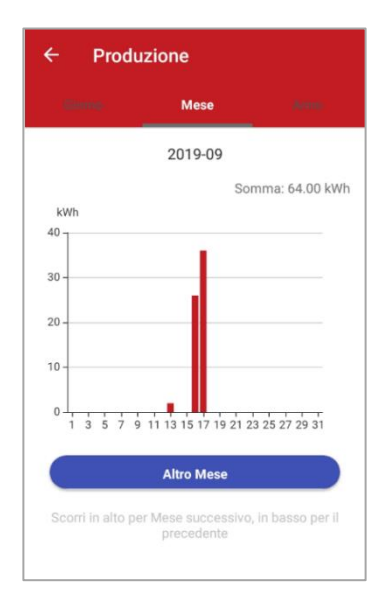

#### Manutenzione

Questo menù è riservato al personale tecnico addetto all'assistenza. Non è disponibile per gli utenti standard.

#### Impostazioni

Questo menù è utilizzato per impostare: Data e ora Connessione Wi-Fi con proprio router Configurazione connessione RS485

Le impostazioni avanzate sono riservate al personale tecnico addetto all'assistenza. Non sono disponibili per gli utenti standard.

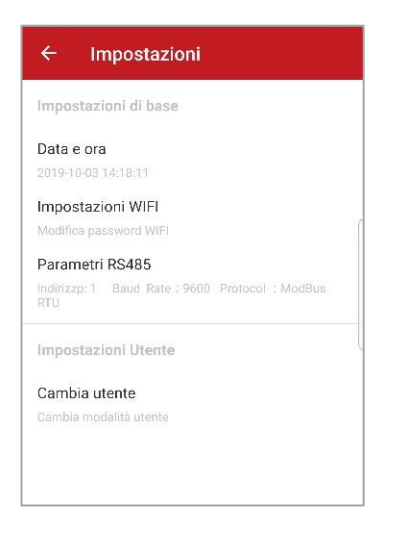

#### Autotest

Questo menù permette di avviare in modo semplice il processo di AUTOTEST con la semplice pressione del tasto START.

| ← Autotest                                                                                                    | ← Autotest                                                                                                    | ← Autotest                                                                                                    | C Lo storico è stato esportato sulla radice<br>"/Autotest-2019-11-18 15-34-16.csv"                                                                                                    |  |  |
|----------------------------------------------------------------------------------------------------|----------------------------------------------------------------------------------------------------|----------------------------------------------------------------------------------------------------|----------------------------------------------------------------------------------------------------|--|--|
| Start                                                                                                    | Test Process                                                                                                    | Start                                                                                                    | Start                                                                                                    |  |  |
| 59.S1 Vmax soglia     2       59.S1 Vmax intervento     2       59.S1 Vmax tempo     299                                              | 59.S1 Vmax sogila 2t<br>59.S1 Vmax intervento 233<br>59.S1 Vmax intervento 2993<br>59.S1 Vmax tempo 2993<br>P                                           | 81>S1 Fmax soglia     50.2       81>S1 Fmax intervento     50       81>S1 Fmax tempo     86       P     P                                                                                                    | 81>\$1 Fmax soglia         50.1           81>\$1 Fmax intervento         50           81>\$1 Fmax tempo         86           P         P                                                           |  |  |
| 59.S2 Vmax soglia2659.S2 Vmax intervento2359.S2 Vmax tempo1959.S2 Vmax tempo19                                                        | 59.52 Vmax soglia         264           4 59.52 Vmax intervento         233           59.52 Vmax tempo         193           3         p.               | 81>S2 Fmax soglia         51.5           81>S2 Fmax intervento         49.97           81>S2 Fmax tempo         92                                                                                                    | 81>S2 Fmax soglia         51.5           81>S2 Fmax intervento         49.97           81>S2 Fmax tempo         92           P         P                                                           |  |  |
| 27.S1 Vmin soglia1927.S1 Vmin intervento2327.S1 Vmin tempo148                                                                         | 27.S1 Vmin soglia         195           5         27.S1 Vmin intervento         233           27.S1 Vmin intervento         1488           8         P. | 81 <s1 fmin="" soglia<="" td="">         49.٤           81<s1 fmin="" intervento<="" td="">         49.97           81<s1 fmin="" intervento<="" td="">         89.97           81<s1 fmin="" td="" tempo<="">         85</s1></s1></s1></s1> | 81 <s1 fmin="" soglia<="" td="">         49.8           81<s1 fmin="" intervento<="" td="">         49.97           81<s1 fmin="" td="" tempo<="">         85           P         P</s1></s1></s1> |  |  |
| 27.S2 Vmin soglia327.S2 Vmin intervento2327.S2 Vmin tempo19                                                                           | 27. S2 Vmin soglia<br>4 27. S2 Vmin intervento<br>2 27. S2 Vmin tempo                                                                                   | 81 <s2 fmin="" soglia<="" td="">         47.5           81<s2 fmin="" intervento<="" td="">         49.97           81<s2 fmin="" intervento<="" td="">         99</s2></s2></s2>                                                             | 81 <s2 fmin="" soglia<="" td="">         47.5           81<s2 fmin="" intervento<="" td="">         49.97           81<s2 fmin="" intervpo<="" td="">         94</s2></s2></s2>                    |  |  |
| 81>S1 Fmax soglia 50.<br>81>S1 Fmax intervento 50.0                                                                                   | 50.2 81>51 Finax intervento<br>50.2 81>51 Finax itervento<br>50.02 Segnale ester                                                                        | Pi<br>Comando locale Valore logic<br>Segnale esterno Valore logic                                                                                                    | Comando locale Valore logic<br>Segnale esterno Valore logic                                                                                                    |  |  |
| 81>S1 Fmax tempo 8                                                                                                    | 6 81>S2 Fmax soglia<br>9 81>S2 Fmax intervento<br>9 81>S2 Fmax tompo                                                                                    | Teledistacco Valore logic<br>Nome modulo RS                                                                                                    | Teledistacco Valore logic<br>Nome modulo RS                                                                                                    |  |  |
| 81>S2 Fmax soglia         51.           81>S2 Fmax intervento         50.0           81>S2 Fmax tempo         9           1         1 | 81<51 Fmin steripto                                                                                                    | Numero di serie MN39SPS10000;<br>Pass 2019-11-18 15:33<br>Download                                                                                                    | Pass 2019-11-18 15:33 Download                                                                                                    |  |  |
| III O <                                                                                                    | III O <                                                                                                    | III O <                                                                                                    | III O <                                                                                                    |  |  |

Dopo che l'AUTOTEST è stato eseguito è possibile effettuare il download dei risultati premendo il relativo tasto "DOWNLOAD" alla fine della schermata\*. Verrà salvato un file chiamato Autotest(*data ora*).csv direttamente nella memoria principale del dispositivo mobile (nella root).

\*NOTA: questa funzione è al momento disponibile solo per dispositivi Android.

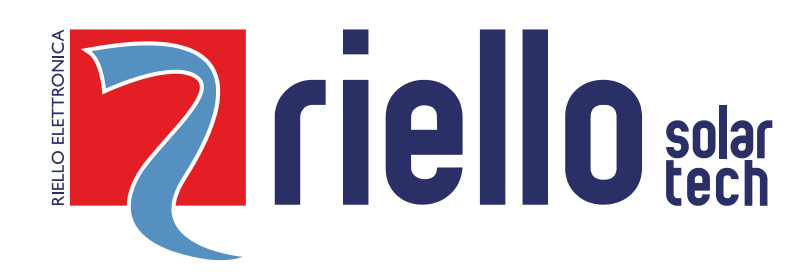

## **RIELLO SOLARTECH**

RPS S.p.A. - Viale Europa,7 - 37045 Legnago (VR) Italy

divisione Riello Solartech Via Somalia, 20 - 20032 Cormano (MI) Tel. 800 48 48 40 e-mail: info@riello-solartech.com

#### www.riello-solartech.com